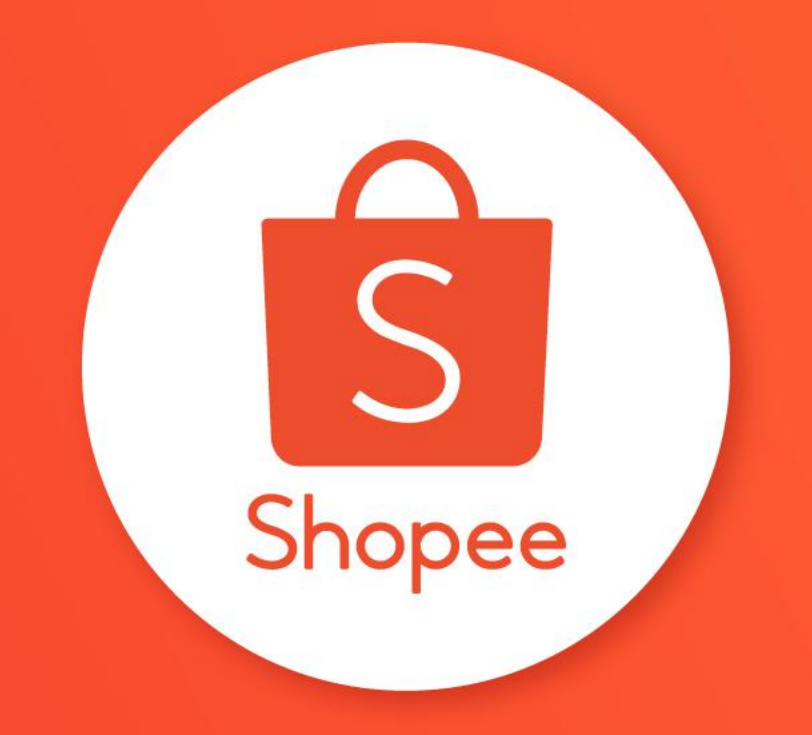

# SELLER EDUCATION HUB

#### **Table of contents**

| CONTENT                      | PAGE   |
|------------------------------|--------|
| Table of contents            | 1      |
| Introduction to Seller Coins | 3      |
| Step-by-Step Guide           | 5 - 13 |
| FAQ                          | 15     |

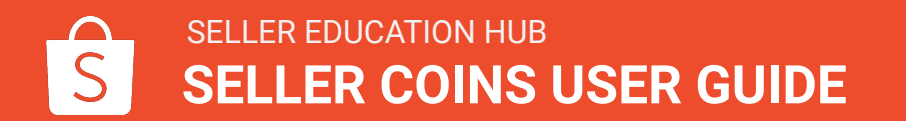

## **INTRODUCTION TO SELLER COINS**

#### What is Seller Coins?

Seller Coins is a new feature that allows sellers to reward and attract shoppers to participate in their shop activities, such as Livestream.

Shoppers can claim the Seller Coins and use them to offset future purchases in your shop.

It is great for sellers to:

- Increase engagement with shoppers
- Attract shoppers to participate in your shop activities
- Reward shoppers with coins and convert them to orders

### **STEP-BY-STEP GUIDE**

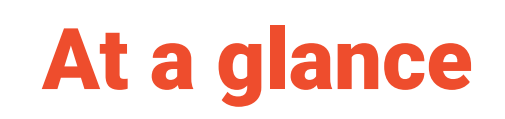

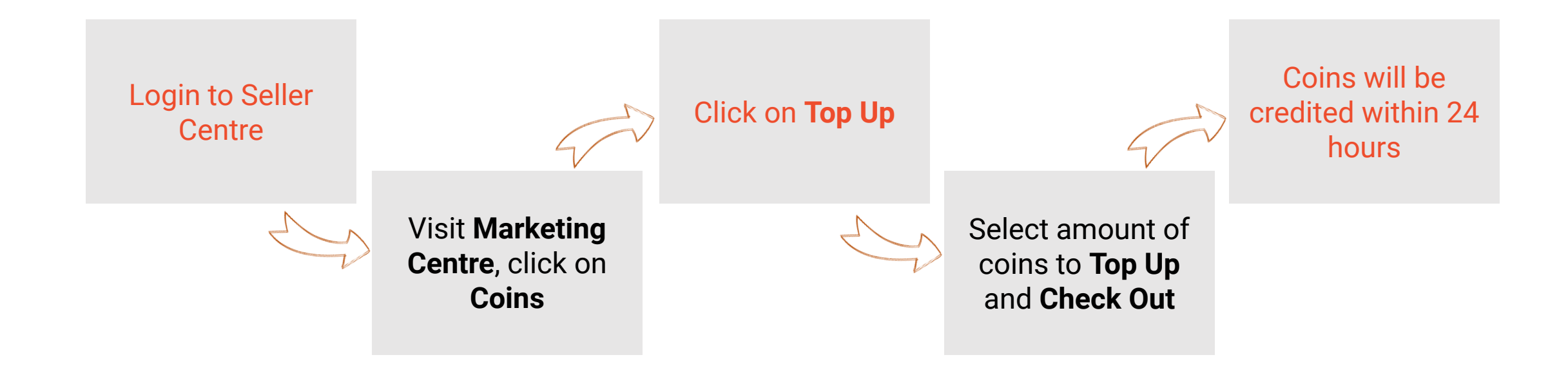

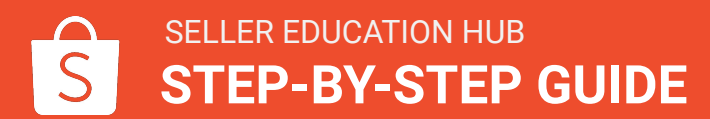

#### **1. Login to Shopee Seller Centre**

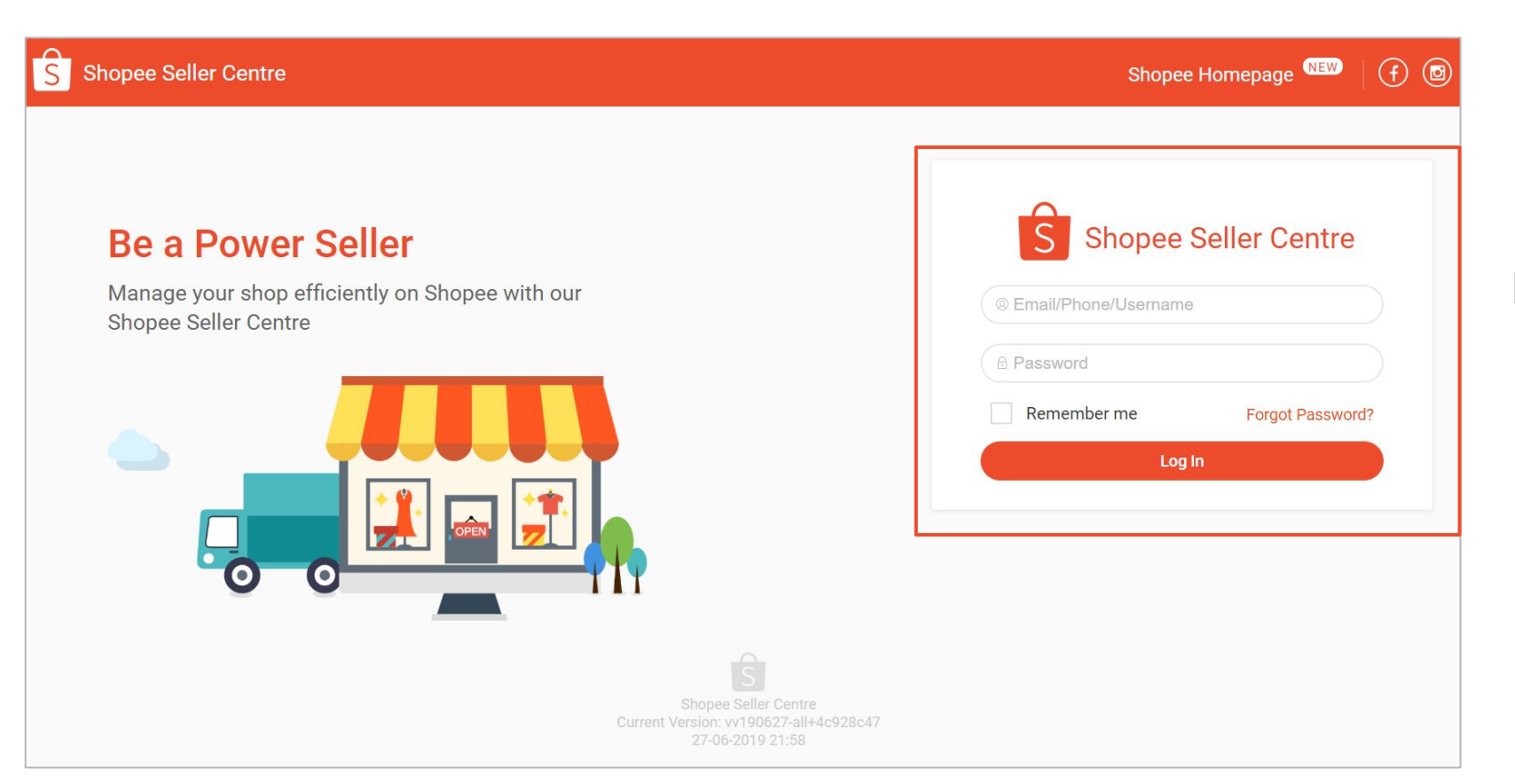

Login to Shopee Seller Centre.

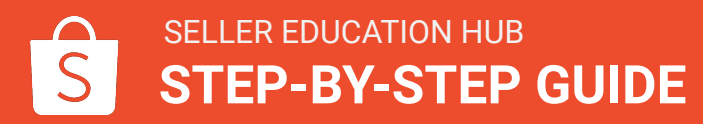

#### 2. Click on Marketing Centre

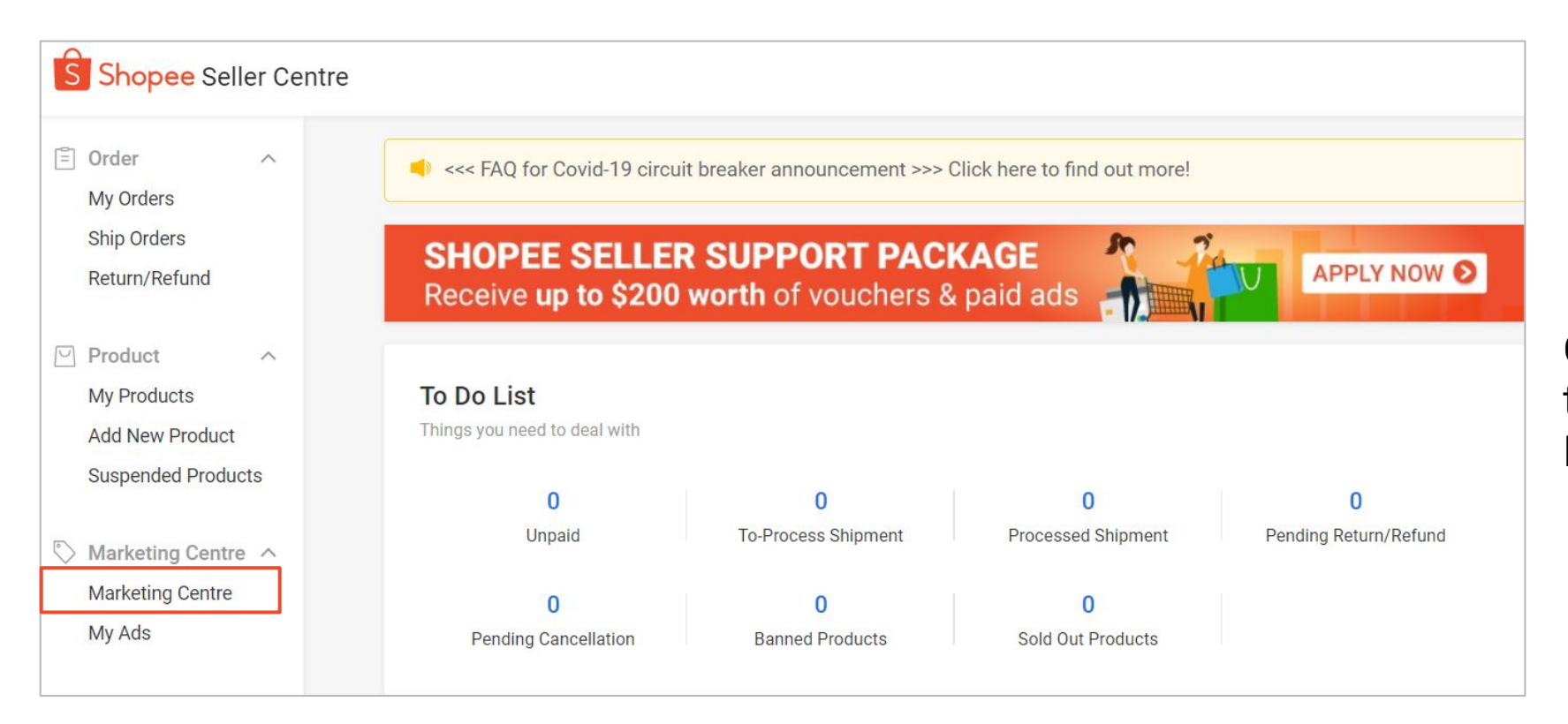

Click on Marketing Centre to access all the available Marketing tools.

#### **3. Select Coins under Marketing Tools**

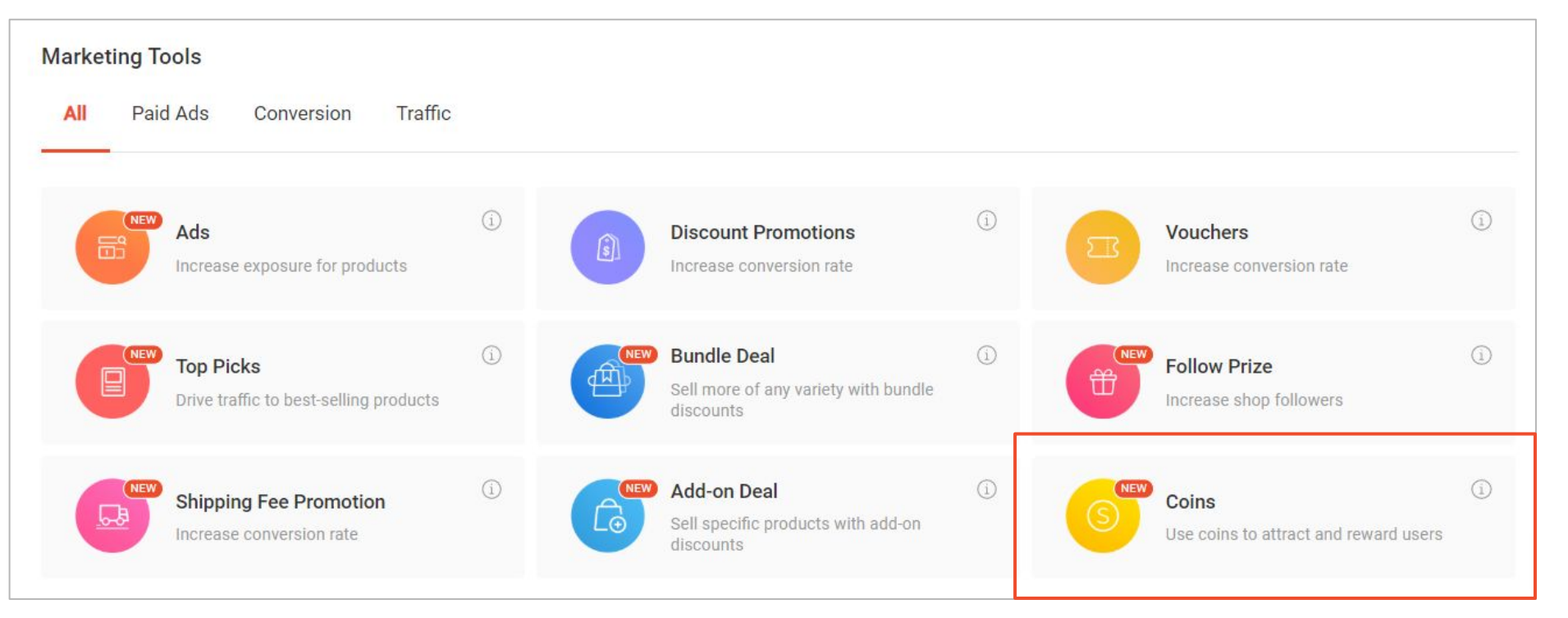

#### Select Coins under Marketing Tools.

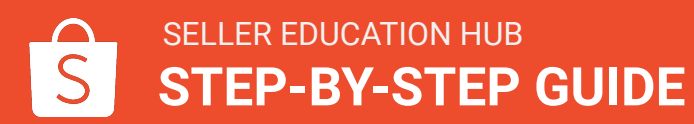

#### 4. Top up Seller Coins

| Coins                                                             |                                 |                                  |                                                                                             | 🖽 User Manu          |
|-------------------------------------------------------------------|---------------------------------|----------------------------------|---------------------------------------------------------------------------------------------|----------------------|
| Balance Overview                                                  |                                 |                                  | 2                                                                                           | Тор ир               |
| Available for Use <b>8 17,920</b>                                 | .00                             |                                  | Budget Locked for Promotions ③<br>21,000.00                                                 |                      |
| Use For Promotions                                                |                                 |                                  |                                                                                             |                      |
| Live Streaming<br>Engage your audie<br>Learn More >               | nce and reward them with coins. |                                  | Shop Games (Stay Tuned)<br>Attract more participants in your shop games by rewarding winner | s with coins.        |
| Recent Transactions                                               |                                 |                                  |                                                                                             | 4 More               |
| Date                                                              | Туре                            | Channel Name                     | Promotion Name                                                                              | Coins Amount         |
| 22/12/2019 19:05:30                                               | Coins Top-up                    | Live Streaming                   | Lucky Draw for Earth Day Lucky Draw for Earth Lucky Draw Day                                | + 150.00             |
|                                                                   | Manual Credit                   | -                                |                                                                                             | + 150.00             |
| 22/12/2019 10:05:30                                               |                                 |                                  |                                                                                             |                      |
| 22/12/2019 10:05:30<br>21/12/2019 19:05:30                        | Coins Spent                     | Live Streaming                   | Game for Ladys Weekends                                                                     | - 150.00             |
| 22/12/2019 10:05:30<br>21/12/2019 19:05:30<br>21/12/2019 10:05:30 | Coins Spent<br>Coins Spent      | Live Streaming<br>Live Streaming | Game for Ladys Weekends<br>Lucky Draw for Earth Day Lucky Draw for Earth                    | - 150.00<br>- 150.00 |

#### In the Coins homepage, you will find the following features:

- 1. Overview of your coins balance
  - Coins available for use
  - Coins locked for promotions
- 2. Click here to Top up coins
- 3. Click here to set your coins as rewards for shop promotions
- 4. Click **More** to view the full list of your Recent Transactions

#### 5. Select top up value and checkout

| Shop Name:       |                   |                    |               |                       |
|------------------|-------------------|--------------------|---------------|-----------------------|
| <mark>5</mark> 1 | <mark>ම</mark> 10 | <mark>)</mark> 100 | <u></u> 1,000 | <mark>)</mark> 10,000 |
| \$1.99           | \$10.00           | \$100.00           | \$1,000.00    | \$10,000.00           |

Coin values are for illustration purposes only, actual denominations may defer.

Select your preferred top-up value and proceed to checkout.

#### 6. Select payment method and pay

| Select Payment M | lethod    |                     |  |        |      |
|------------------|-----------|---------------------|--|--------|------|
| Payment Method   | ShopeePay | Credit / Debit Card |  |        |      |
|                  |           |                     |  |        |      |
|                  |           |                     |  |        |      |
|                  |           |                     |  |        |      |
|                  |           |                     |  |        |      |
|                  |           |                     |  |        |      |
|                  |           |                     |  | CANCEL | SAVE |
|                  |           |                     |  |        |      |

#### Select your preferred payment method

 Available payment methods will be displayed

#### 7. View order results

| S Sh | <mark>opee</mark> Seller Center                                         | Education Hub                                              |
|------|-------------------------------------------------------------------------|------------------------------------------------------------|
|      | Payment Successful!       You will receive your top-up within 24 hours. |                                                            |
|      | Shop Name:                                                              |                                                            |
| 1    | Coins 200,000<br>Order ID: 12837JH12980                                 | Order Total: <b>\$200</b><br>Payment Method: Bank Transfer |
|      |                                                                         | Back to Coins View Order Details 2                         |
|      |                                                                         |                                                            |
|      |                                                                         |                                                            |

You will receive the coins within 24 hours once payment is successful.

- 1. Order summary is displayed
- 2. Click on View Order Details to view your top-up status

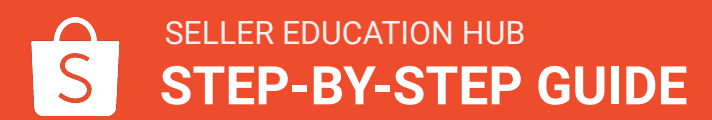

#### 8. Check your transaction history

| Home > Marketing | Centre > Coins > Transa                        | ction History             |           | ### Q Educatio               |
|------------------|------------------------------------------------|---------------------------|-----------|------------------------------|
| Transaction H    | <b>listory</b><br>)1/12/2019 – 30/12/2019 (GMT | 3<br>-8) All Type ~       | 4 ℝ Visit | Top-up History 👤 Export Data |
| Date             | Туре                                           | Channel Name Promotion Na | ne        | Coins Amount                 |
|                  |                                                |                           |           |                              |
|                  |                                                |                           |           |                              |
|                  |                                                |                           |           |                              |
|                  |                                                | No transaction history    |           |                              |
|                  |                                                |                           |           |                              |
|                  |                                                |                           |           |                              |
|                  |                                                |                           |           |                              |
|                  |                                                |                           |           |                              |

#### You can find the following features under the Transaction History page:

- 1. Overview of your coins transaction history
  - Date of transaction
  - Type of transaction
  - Promotion Channel
  - Promotion Name
  - Coins Amount
- 2. Filter by date to view transaction history from a specific period
- 3. Filter by type of transaction
- 4. View top-up history
- 5. Click Export Data to download your transaction history

#### **FREQUENTLY ASKED QUESTIONS**

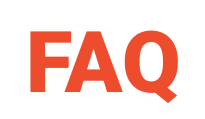

#### Q: Is there a minimum amount to top-up Seller Coins?

- A: Yes, there is a minimum top-up amount. Visit the Top-up page in Seller Coins to check out the different denominations available.
- Q: What are the payment options for top-up of Seller Coins?
- A: You will be able to pay via Credit Cards and Shopee Pay.
- Q: What happens if I do not receive my Seller Coins after 24 hours, or there is an error on the top-up amount?
- A: In the event of a system error, you do not need to take any actions. You will automatically receive a top-up reflected as Coins Credit in your Transaction History within the next two business days.

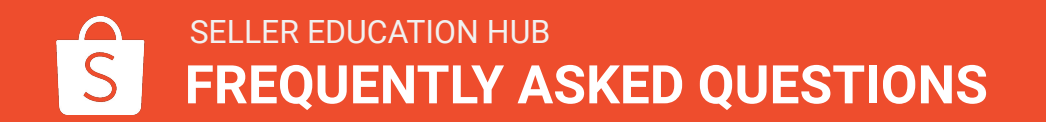

## Thank you

Learn more about best practices for selling on Shopee on Seller Education Hub: https://seller.shopee.sg/edu

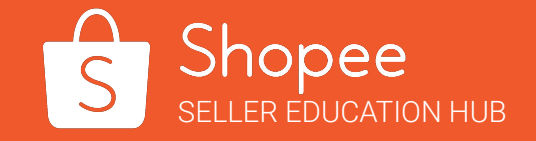